## Uploading data files in Agresso M7

The Agresso web folder drive will no longer be available. In order to upload files to Agresso (ie to place them in the data import folder), please use the following steps:

Go to <u>https://ubwdesktop.unit4cloud.com/my.policy</u> and login using your new citrix credentials

| <b>6</b> 5                     |  |
|--------------------------------|--|
| Secure Logon<br>for UNIT4Cloud |  |
| Username (domain\username)     |  |
| Password                       |  |
| Change password                |  |
| Password Reset                 |  |
| Logon                          |  |
|                                |  |

Once logged in, you will see a dashboard with a number of icons (please note, you may not be able to see all the icons in the image below, it will depend on your permissions)

| Applications and Links × |                        | Search | Q                        |                        |
|--------------------------|------------------------|--------|--------------------------|------------------------|
| ACPT CIT BW<br>DataFiles | U ACPT CIT BW Desktop  |        | PREV CIT BW<br>DataFiles | UX PREV CIT BW Desktop |
|                          |                        |        |                          |                        |
| PROD CIT BW<br>DataFiles | PROD CIT BW<br>Desktop |        |                          |                        |
|                          |                        |        |                          |                        |

To access the data folders, click on **PROD CIT BW Datafiles**. This links to the data folders for the live environment.

| 🖳   📝 📙 🖛   ie_cit_prod\$                |                     |                  |             |      | -                    | D X      |
|------------------------------------------|---------------------|------------------|-------------|------|----------------------|----------|
| File Home Share View                     |                     |                  |             |      |                      | $\sim$ ( |
| ← → ~ ↑ 📮 > Network > c-edubw-app        | p01 → ie_cit_prod\$ |                  |             | ٽ ~  | Search ie_cit_prod\$ | م        |
|                                          | Name                | Date modified    | Туре        | Size |                      |          |
| ✓                                        | Command Filer       | 12/01/2020 15:20 | File folder |      |                      |          |
| Desktop 🔊                                | Customized Reports  | 19/05/2020 07:48 | File folder |      |                      |          |
| Documents #                              | Data Export         | 13/01/2020 15:20 | File folder |      |                      |          |
| Pictures x                               | Data Import         | 07/04/2020 16:10 | File folder |      |                      |          |
| 🗸 🔲 This PC                              | DocArchive          | 13/01/2020 15:29 | File folder |      |                      |          |
| Downloads                                | Excelerator Reports | 13/01/2020 15:29 | File folder |      |                      |          |
| > - Downloads                            | OCR Export          | 13/01/2020 15:29 | File folder |      |                      |          |
| Local Disk (C: on FIN-E16-L52/84)        | Report Results      | 20/05/2020 17:01 | File folder |      |                      |          |
| > 🁌 Music                                | Report Writer       | 13/01/2020 15:29 | File folder |      |                      |          |
| > 👳 Network Drive (S: on FIN-E16-L52784) | Server Logging      | 21/05/2020 02:55 | File folder |      |                      |          |
| > 🚍 Network Drive (W: on FIN-E16-L52784) | Stylesheets         | 19/05/2020 07:48 | File folder |      |                      |          |
| > 🚍 Network Drive (Y: on FIN-E16-L52784) |                     |                  |             |      |                      |          |
| > 👳 Network Drive (Z: on FIN-E16-L52784) |                     |                  |             |      |                      |          |
| > 📰 Pictures                             |                     |                  |             |      |                      |          |
| > 📕 Videos                               |                     |                  |             |      |                      |          |

The above folder will open, showing you the data folders. In order to transfer files to any of the data folders, you will have to copy and paste them to the folder <u>from within this window</u>.

Ensure that the file you want to transfer is saved on your C drive. I would recommend creating a new folder on your C drive for files such as these.

Click on Local Disk (C:) and browse to the folder where you have the file saved. I created a folder called 'Agresso Files' on my C drive for files such as this.

| - → × ↑ → This PC → Local Disk (C:       | on FIN-E16-L52784)         |                  |                    | ٽ v   | Search Local Disk (C: on FIN-E D |
|------------------------------------------|----------------------------|------------------|--------------------|-------|----------------------------------|
|                                          | Name                       | Date modified    | Type               | Size  |                                  |
| 🖈 Quick access                           |                            |                  |                    |       |                                  |
| Desktop                                  | Agresso Files              | 21/05/2020 11:50 | File folder        |       |                                  |
| Desuments                                | Cisco                      | 17/01/2020 16:22 | File folder        |       |                                  |
| Documents                                | eduroam-W10-CloT-CIT_Staff | 09/11/2017 12:45 | File folder        |       |                                  |
| Pictures                                 | Excelerator                | 19/05/2020 22:57 | File folder        |       |                                  |
| This PC                                  | intel                      | 20/08/2019 16:46 | File folder        |       |                                  |
| Downloads                                | License_Acrobat            | 27/11/2017 15:13 | File folder        |       |                                  |
|                                          | PerfLogs                   | 08/02/2018 10:39 | File folder        |       |                                  |
| 🛁 Local Disk (C: on FIN-E16-L52784)      | Program Files              | 07/05/2020 10:29 | File folder        |       |                                  |
| > 🎝 Music                                | Program Files (x86)        | 07/04/2020 12:03 | File folder        |       |                                  |
| > 🛖 Network Drive (S: on FIN-E16-L52784) | ROS                        | 29/04/2020 11:57 | File folder        |       |                                  |
| 🗧 👳 Network Drive (W: on FIN-E16-L52784) | Scanned Images             | 07/05/2020 11:42 | File folder        |       |                                  |
| > metwork Drive (Y: on FIN-E16-L52784)   | Users                      | 17/10/2019 09:29 | File folder        |       |                                  |
| Network Drive (Z: on FIN-E16-L52784)     | Windows                    | 18/03/2020 12:53 | File folder        |       |                                  |
| Dicturer                                 | 🌆 fi09b_12961              | 23/04/2020 14:51 | TIF File           | 87 KB |                                  |
| / min Frectores                          | 🖻 Login Report             | 04/02/2020 16:50 | Microsoft Excel 97 | 25 KB |                                  |
| > 📕 Videos                               | C Order 296175             | 10/10/2019 09:23 | ARC Report Output  | 6 KB  |                                  |
|                                          | StopProc                   | 09/11/2017 12:50 | Windows Batch File | 1 KB  |                                  |

Right click on the file you want to copy, and select 'copy'

Select the back button to bring you back to the data file screen. Go to the relevant folder (eg data import) and right click and 'paste' the file. The file is now available for upload to Agresso M7.

You can create a quick access to the folder you use to save the files on your C drive. From within the data files screen, right click on that folder and select 'Pin to Quick access'. This folder will then display on the left under Quick Access when you login. (note: this only has to be done once)

| ~      |                                          |   |              |                  |                   |       | 2 Search Agresso |
|--------|------------------------------------------|---|--------------|------------------|-------------------|-------|------------------|
|        |                                          |   | Name         | Date modified    | Туре              | Size  |                  |
| $\sim$ | 🖈 Quick access                           |   |              |                  |                   |       |                  |
|        | 🤜 Desktop                                | A | Sa IESI FILE | 23/04/2020 12:17 | Microsoft Excel C | 87 KB |                  |
|        | Documents                                | * |              |                  |                   |       |                  |
|        | E Pictures                               | × |              |                  |                   |       |                  |
|        | Agresso Files                            | A |              |                  |                   |       |                  |
| $\sim$ | 💻 This PC                                |   |              |                  |                   |       |                  |
| >      | 🗸 🕂 Downloads                            |   |              |                  |                   |       |                  |
| >      | 👝 Local Disk (C: on FIN-E16-L52784)      |   |              |                  |                   |       |                  |
| >      | 🕨 🎝 Music                                |   |              |                  |                   |       |                  |
| >      | 👳 🛖 Network Drive (S: on FIN-E16-L52784) |   |              |                  |                   |       |                  |
| >      | 👳 Network Drive (W: on FIN-E16-L52784)   |   |              |                  |                   |       |                  |
| >      | 👳 👳 Network Drive (Y: on FIN-E16-L52784) |   |              |                  |                   |       |                  |
| >      | 👳 🛖 Network Drive (Z: on FIN-E16-L52784) |   |              |                  |                   |       |                  |
| >      | 🕨 📰 Pictures                             |   |              |                  |                   |       |                  |
| >      | Videos                                   |   |              |                  |                   |       |                  |
|        |                                          |   |              |                  |                   |       |                  |

If you have any questions or queries regarding uploading data files, email denis.cronin@cit.ie